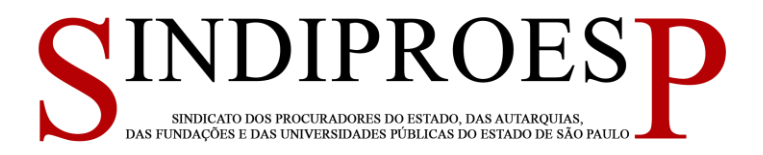

# ROTEIRO

- 1°) <u>www.portal.pge.sp.gov.br</u>
- 2°) clicar em ÁREA RESTRITA (a direita da tela)

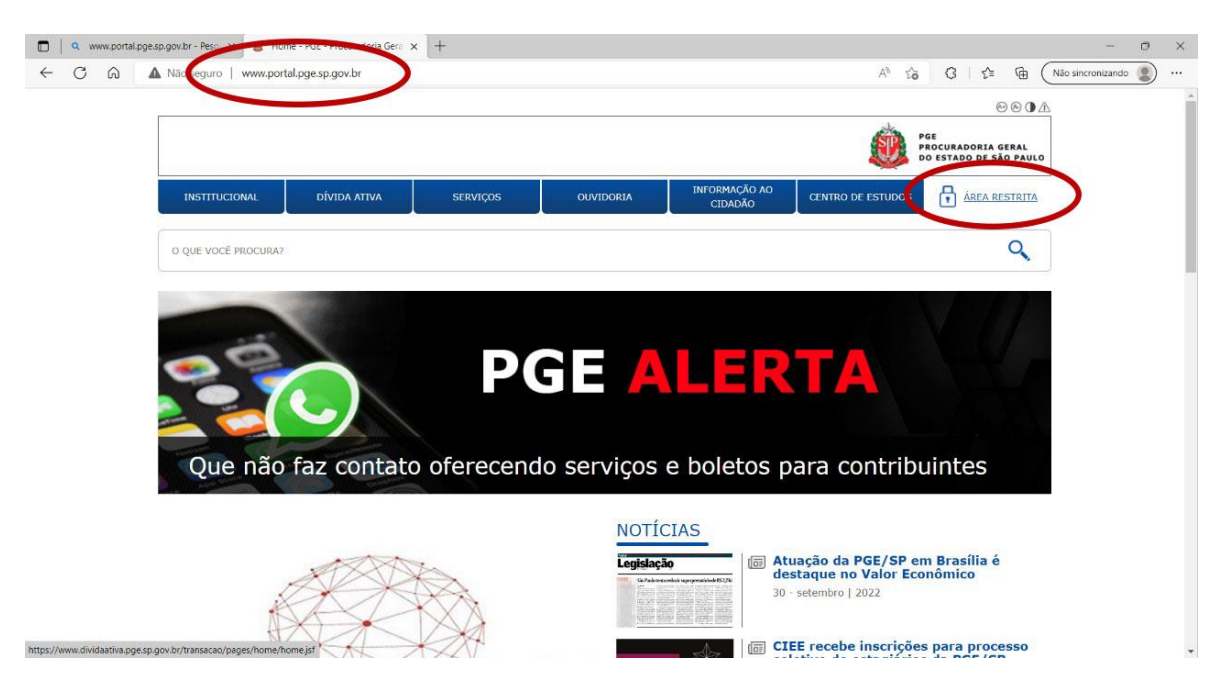

3º) preencher usuário e senha, logar em PGE. Clicar enviar

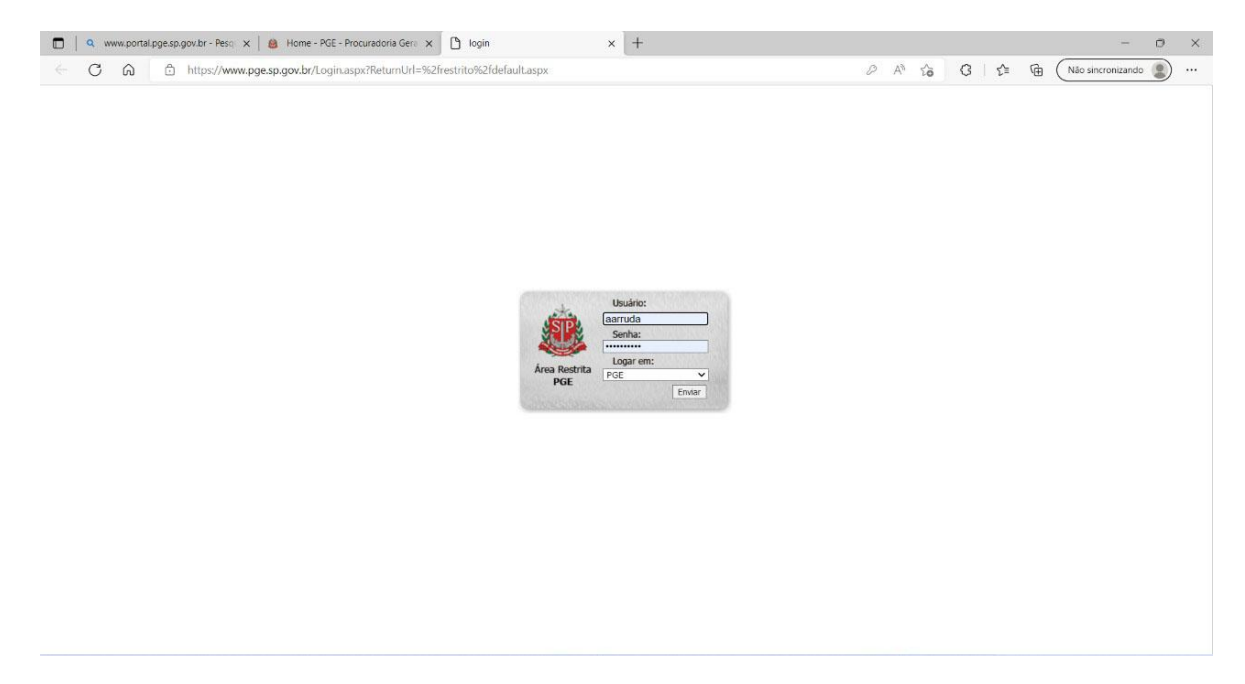

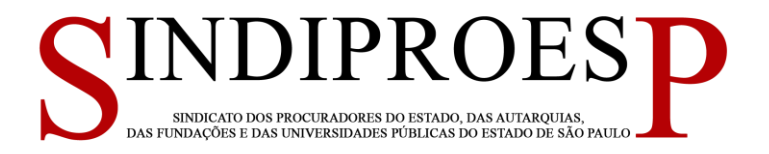

# 4º) Clicar em AUXÍLIO SAÚDE no campo da esquerda

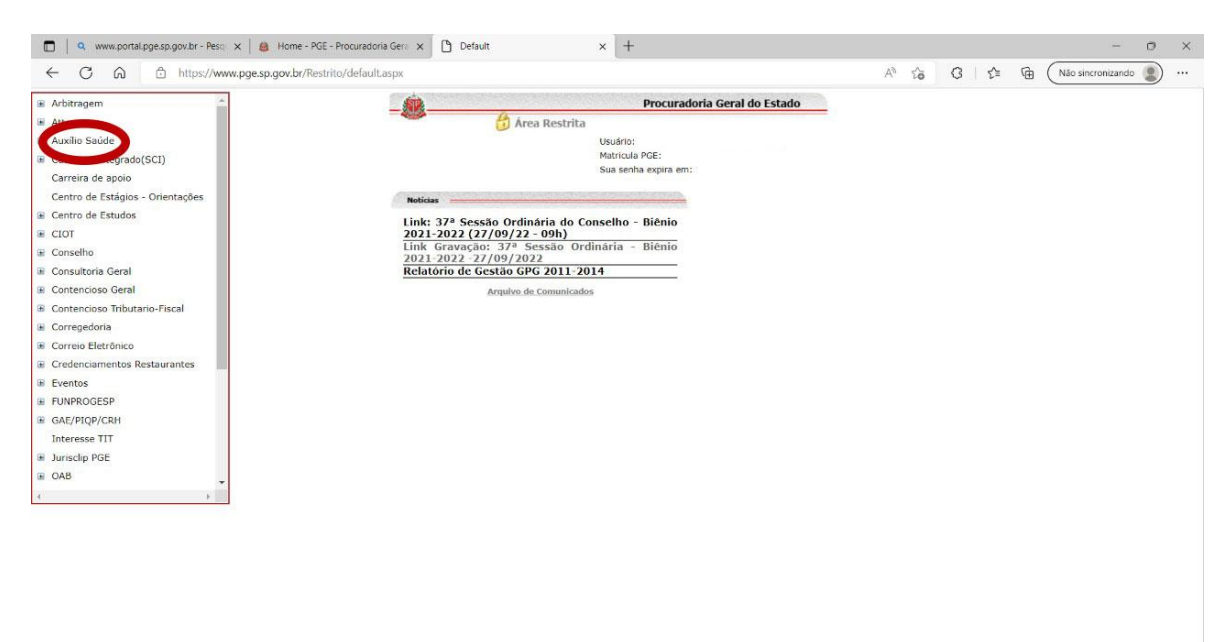

# 5º) clicar em Ficha de Inscrição

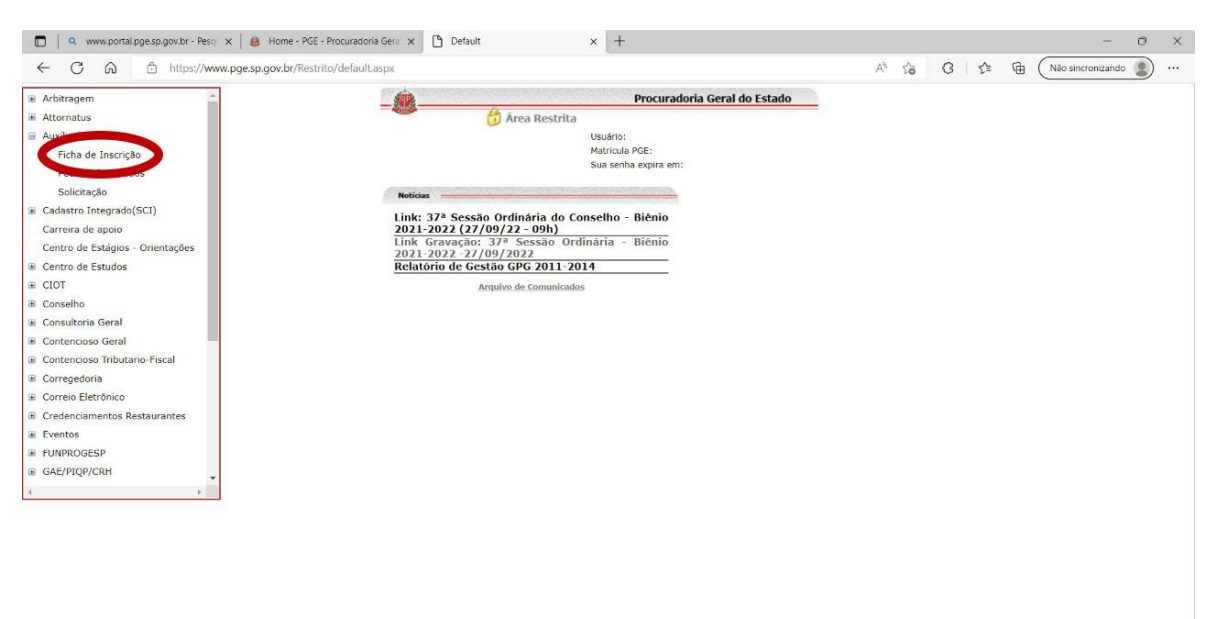

6°) Preencher com os dados pessoais.

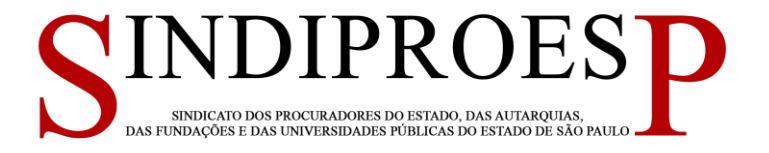

# PASSO A PASSO PARA SOLICITAÇÃO DE REEMBOLSO DO AUXÍLIO SAÚDE

1º) Na área restrita do site da PGE SP clicar em solicitação.

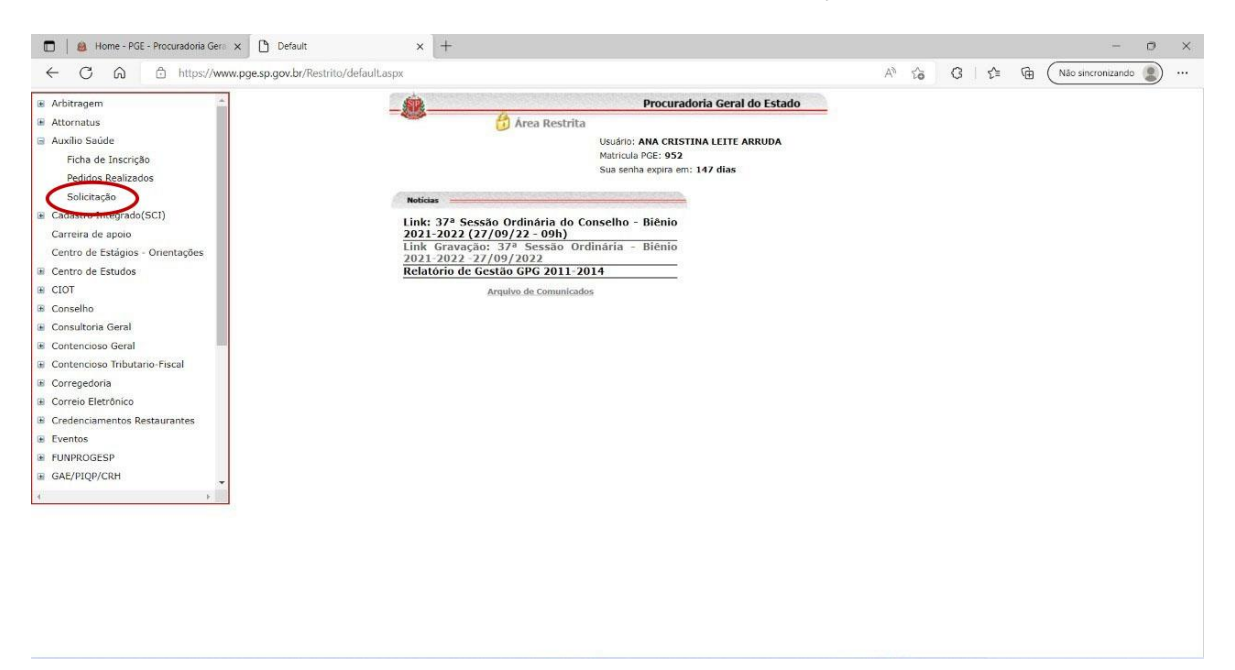

2º) Preencher o mês de referência, ano, valor, data de pagamento e anexar comprovante. Clicar em adicionar solicitação e no quadrado à esquerda, de responsabilização pelas informações prestadas.

| ← C G https://www.pge.sp.gov.b              | ø/Restrito/default.aspx                                                        | AN to  | 0 0         | E 🕀 (Não sincronizando 😩)    |
|---------------------------------------------|--------------------------------------------------------------------------------|--------|-------------|------------------------------|
| # Arbitragem *                              |                                                                                |        | CHICK STORE | Procuradoria Geral do Estado |
| E Attornatus                                | Auxilio Saúde - Solicit                                                        | itacão |             |                              |
| 🗄 Auxilio Saúde                             |                                                                                |        |             |                              |
| Ficha de Inscrição                          | Procurador/Servidor: ANA CRISTINA LETE ARRUDA<br>Programa: Auxilio Saúde       |        |             |                              |
| Pedidos Realizados                          |                                                                                |        |             |                              |
| Solicitação                                 | Preencha os campos obrigatórios e anexe o comprovante de pagamento.            |        |             |                              |
| <ul> <li>Cadastro Integrado(SCI)</li> </ul> | Més/Ann de vencimento da parcela: Valor-                                       |        |             |                              |
| Carreira de apoio                           |                                                                                |        |             |                              |
| Centro de Estágios - Orientações            | Data do Pagamento:                                                             |        |             |                              |
| Centro de Estudos                           | Ano do Processo: 2022                                                          |        |             |                              |
| E CIOT                                      |                                                                                |        |             |                              |
| E Conselho                                  | Anavar Commencente                                                             |        |             |                              |
| E Consultoria Geral                         | random comproveme                                                              |        |             |                              |
| Contencioso Geral                           |                                                                                |        |             |                              |
| Contencioso Tributario-Fiscal               | Adicionar Solicitação                                                          |        |             |                              |
| E Corregedoria                              |                                                                                |        |             |                              |
| E Correio Eletrônico                        | Valor Total da Solicitação de Reembolso: -                                     |        |             |                              |
| Credenciamentos Restaurantes                | 🗆 Li e me responsabilizo pelas informações declaradas no requerimento digital. |        |             |                              |
| Eventos                                     | Enviar Solicitação                                                             |        |             |                              |
| FUNPROGESP                                  | Entra deletação                                                                |        |             |                              |
| GAE/PIOP/CRH                                |                                                                                |        |             |                              |
| T                                           |                                                                                |        |             |                              |

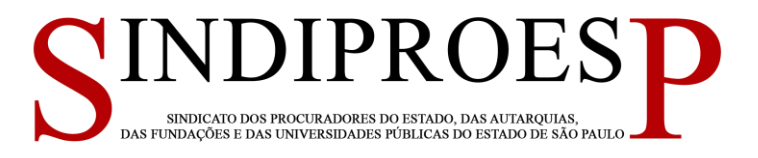

#### 3º)

| Arbitragem *                     | Procuradoria Geral do Estado                                                   |  |
|----------------------------------|--------------------------------------------------------------------------------|--|
| Attornatus                       |                                                                                |  |
| Auxilio Saúde                    | Auxilio Saude - Solicitação                                                    |  |
| Ficha de Inscrição               | Procurader/Servidor: ANA CRISTINA LETTE ARRUDA                                 |  |
| Pedidos Realizados               | Prugama. Auxilio Saude                                                         |  |
| Solicitação                      | Preencha os campos obrigatórios e anexe o comprovante de pagamento.            |  |
| Cadastro Integrado(SCI)          |                                                                                |  |
| Carreira de apoio                | Mey Ano de vencimento da parcela: 0/2022 valor: 2/015/17                       |  |
| Centro de Estágios - Orientações | Data do Pagamento: 22/07/2022                                                  |  |
| Centro de Estudos                |                                                                                |  |
| CIOT                             | Ano do Processo: 2022                                                          |  |
| Conselho                         | Linear American                                                                |  |
| Consultoria Geral                | Anexar Longrovance                                                             |  |
| Contencioso Geral                |                                                                                |  |
| Contencioso Tributario-Fiscal    | Adicionar Solitatação                                                          |  |
| Corregedoria                     |                                                                                |  |
| Correio Eletrônico               | Valor Total da Solicitação de Reembolso: -                                     |  |
| Credenciamentos Restaurantes     | 🗆 Li e me responsabilizo pelas informações declaradas no requerimento digital. |  |
| Eventos                          | Enviar Solicitação                                                             |  |
| FUNPROGESP                       |                                                                                |  |
| GAE/PIQP/CRH                     |                                                                                |  |
| T                                |                                                                                |  |

## 4º)

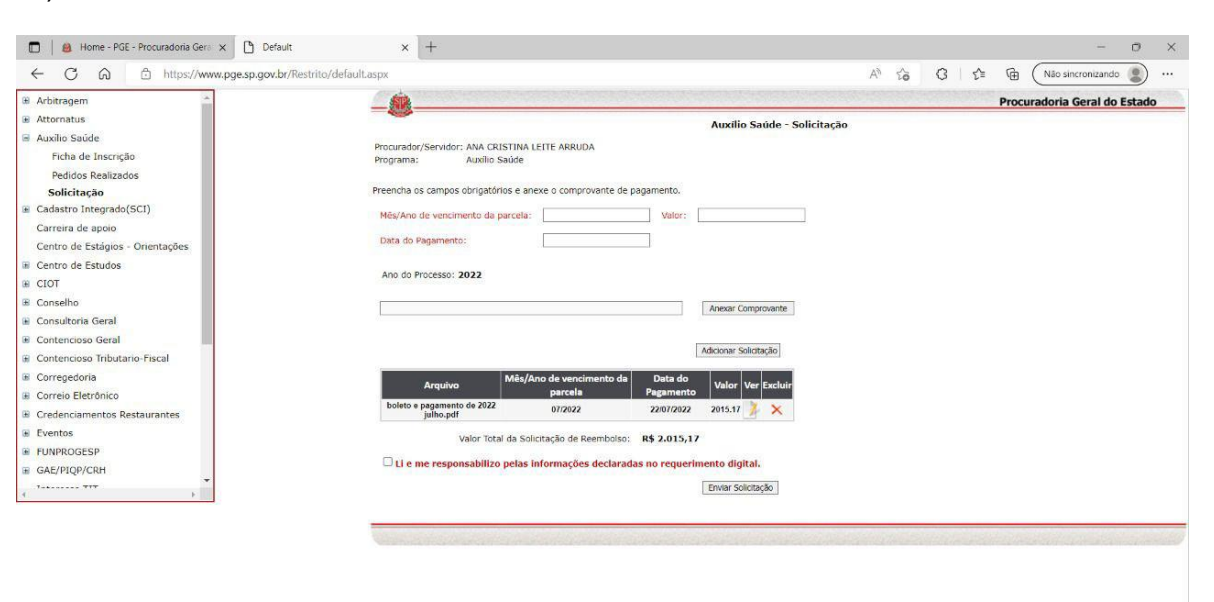

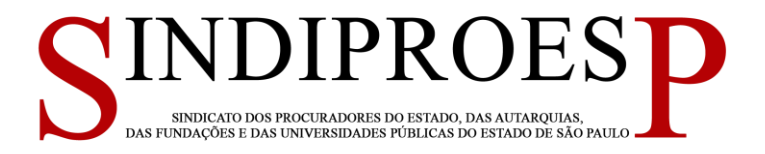

5º) A mensagem abaixo confirma o envio da solicitação.